# Proceso de Implementación y Análisis de Temporización

## Contenido

- > Realización del Proceso de Implementacion
- > Generacion de Reportes de Implementacion
- Descripcion del analisis estatico de temporizacion y los caminos estaticos de temporizacion
- Descripcion de las verificaciones de tiempos de estabilizacion (setup) y retencion (hold)
- Analisis de la relacion entre la frecuencia de los relojes y la verificacion de tiempos
- > Generacion de reportes para hacer analisis estatico de temporizacion
- > Usu del reporte *Timing Summary* para verificar el cumplimiento de las restricciones temporales
- > Generación del Archivo de Configuración de la FPGA y configuración de la misma

# Temario

- Proceso de Implementacion
- Reportes
- Analisis estático de temporizacion
- Generacion del archivo de configuracion y configuración de la FPGA
- Resumen

# Proceso de Implementación

El proceso de Implementación se compone de 5 subprocesos

- > Opt\_design: Optimización de la lógica
- > Power\_opt\_design: Optimización del consumo
- > Place\_design: ubicación física de los elementos
- > Phys\_opt\_design: optimización de las redes post-ubicación
- > Route\_design: Ruteo del sistema

# Subproceso opt\_design: Optimizacion de la Logica

# Busca una netlist optima para ubicacion y ruteo

- Se hace una nueva optimizacion de la lógica en la netlist completa a partir del RTL sintetizado y la IP agregada
  - Realiza recortes de la lógica no utilizada en la netlist de entrada
  - Busca un tiempo de propagacion constante
  - Recalcula las ecuaciones de las LUTs

#### Es opcional en desarrollos independientes (aunque es recomendable)

- Por ejemplo: elimina la logica asociada a bancos no usados cuando se utiliza la IP *MIG* (Memory Interface Generator) (bloques phaser/iodelay/....)
- Se ejecuta automaticamente en desarrollos basados en proyectos

| Opt Design (opt_design)             |                       |
|-------------------------------------|-----------------------|
| is_enabled                          | $\checkmark$          |
| tcl.pre                             |                       |
| tcl.post                            |                       |
| -verbose                            |                       |
| -directive                          | Default               |
| More Options                        | Explore               |
| Power Opt Design (power_opt_design) | ExploreArea           |
| is enabled                          | ExploreSequentialArea |
| tcl.pre                             | AddRemap              |
| tcl.post                            | RuntimeOptimized      |
| More Ontions                        | NoBramPowerOpt        |
|                                     | Default               |

Opciones de opt\_design

#### > Desarrollos independientes

- Se puede especificar cuales optimizaciones realizar en un script

#### opt\_design

#### Description:

Optimize the current netlist. This will perform the retarget, propronst, sweep and bram\_power\_opt optimizations by default.

#### Syntax:

```
opt_design [-retarget] [-propconst] [-sweep] [-bram_power_opt] [-remap]
        [-resynth_area] [-resynth_seq_area] [-directive <arg>] [-quiet]
        [-verbose]
```

#### Usage:

| Name                | Description                                            |  |  |
|---------------------|--------------------------------------------------------|--|--|
| [-retarget]         | Retarget                                               |  |  |
| [-propconst]        | Propagate constants across leaf-level instances        |  |  |
| [-sweep]            | Remove unconnected leaf-level instances                |  |  |
| [-bram_power_opt]   | Perform Block RAM power optimizations                  |  |  |
| [-remap]            | Remap logic optimally in LUTs                          |  |  |
| [-resynth_area]     | Resynthesis                                            |  |  |
| [-resynth_seq_area] | Resynthesis (with Sequential optimizations)            |  |  |
| [-directive]        | Mode of behavior (directive) for this command. Please  |  |  |
|                     | refer to Arguments section of this help for values for |  |  |
|                     | this option                                            |  |  |
|                     | Default: Default                                       |  |  |
| [-quiet]            | Ignore command errors                                  |  |  |
| [-verbose]          | Suspend message limits during command execution        |  |  |

### Subproceso power\_opt: Optimizacion del consumo

- La optimizacion del consumo incluye realizar habilitaciones de reloj (clock gating), de manera de lograr reducciones del consumo dinamico de hasta un 30%
- Las optimizaciones de habilitacion de reloj se realizan a nivel del sistema completo y no realizan cambios en la logica o las señales de reloj definidas
- Esta técnica tambien se aplica sobre los bloques IP

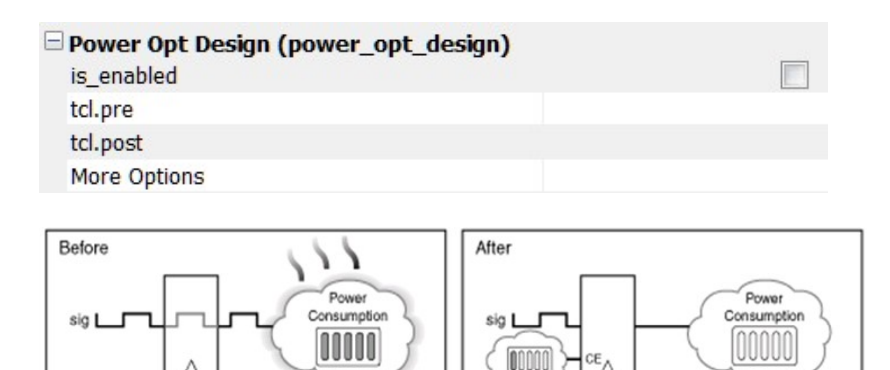

١

INPS89\_16\_02101

### Opciones para optimizacion de consumo

#### > Reduccion automatica del consumo

- Automaticamente se apagan las partes no usadas del sistema
- No requiere conocimientos detallados del sistema
- La interface grafica permite la optimizacion a nivel global y a nivel objetos
  - Comando para optimizacion global: power\_opt\_design
  - Optimizacion a nivel local a traves del comando SDC set\_power\_opt
    - Instancia: Incluir/excluir instancias de la optimizacion
    - Dominio de Reloj:: Optimizar instancias sincronizadas por un reloj especifico
    - Tipo de Celda: Block RAM, registros, SRL, DSP, etc

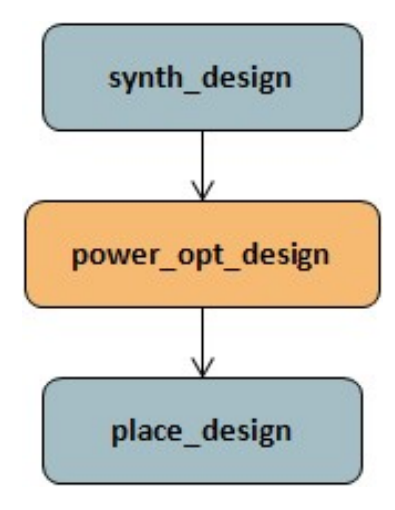

# Subproceso place\_design: ubicación física de los elementos

#### > Desarrollos basados en proyectos

 Se ejecuta en la etapa de implementacion

#### > Desarrollos independientes

-Comando Tcl place\_design

#### Puede usar un archivo XDEF para ubicaciones iniciales

| Place Design (place_design)             |                       |
|-----------------------------------------|-----------------------|
| tcl.pre                                 |                       |
| tcl.post                                |                       |
| -directive                              | Default               |
| More Options                            | SSI_SpreadSLLs        |
| Post-Place Power Opt Design (power_opt) | SSI_BalanceSLLs       |
| is_enabled                              | SSI_BalanceSLRs       |
| tcl.pre                                 | SSI_HighUtilSLRs      |
| tcl.post                                | RuntimeOptimized      |
| More Options                            | AltWI DrivenPlacement |
| Post-Place Phys Opt Design (phys_opt_de | Default               |

#### place\_design

Description: Automatically place ports and leaf-level instances

#### Syntax:

#### Usage:

| Name                | Description                                                                                                    |
|---------------------|----------------------------------------------------------------------------------------------------|
| [-directive]        | Mode of behavior (directive) for this command. Please<br>refer to Arguments section of this help for values for<br>this option.<br>Default: Default |
| [-no_timing_driven] | Do not run in timing driven mode                                                                                                    |
| [-timing_summary]   | Enable accurate post-placement timing summary.                                                                                                    |
| [-unplace]          | Unplace all the instances which are not locked by Constraints.                                                                                      |
| [-post_place_opt]   | Run only the post commit optimizer                                                                                                    |
| [-quiet]            | Ignore command errors                                                                                                    |
| [-verbose]          | Suspend message limits during command execution                                                                                                    |
|                     |                                                                                                    |

# Características del subproceso de Ubicacion

#### > Etapas de la Ubicacion

- Chequeo DRC Pre-ubicacion
  - Verifica conexiones no ruteables, restricciones fisicas validas y sobreutilizacion de recursos
- Ubicacion
  - Ubicacion de I/O y relojes
- > Ubicacion de Macros y bloques basicos
  - Comandadas por temporizacion y por recorrido de señales
  - Busca evitar el congestionamiento en el ruteo
- > Ubicacion detallada
  - Establece la ubicacion de flip-flops, LUTs, etc.
  - Empaqueta los bloques en Slices
- > Optimizaciones Post-ubicacion detallada

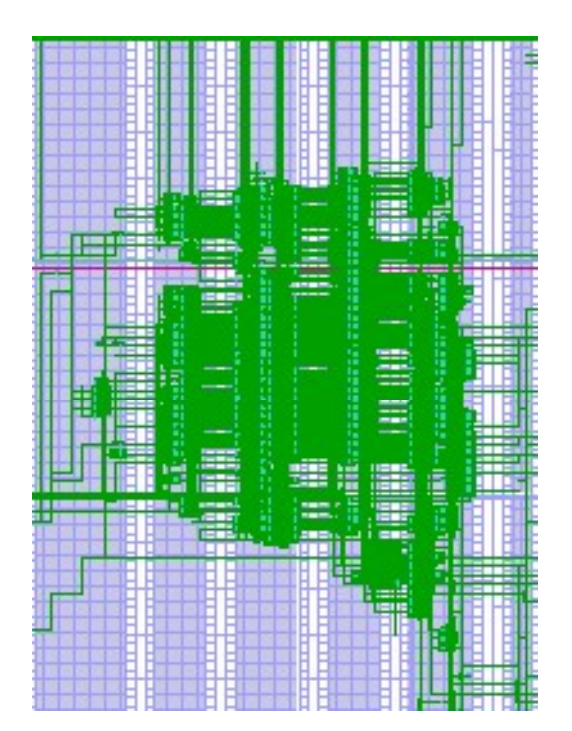

# Subproceso phys\_opt\_design: Optimización de las redes postubicación

#### Optimizacion Post-ubicacion comandada por temporizacion

- Copia y ubica amplificadores para redes con alto fanout y retardo negativo
  - · La copia solo se hace si mejora la temporizacion
  - El retardo debe estar dentro de un limite especifico
    - Alrededor del 10% del worst negative slack (WNS)

#### > Disponible en la interface grafica

- -phys\_opt\_design
- Se ejecuta entre place\_design y route\_design

| Post-Place Phys Opt Design (phys_opt_ | design)                   |
|---------------------------------------|---------------------------|
| is_enabled                            |                           |
| tcl.pre                               |                           |
| tcl.post                              |                           |
| -directive                            | Default                   |
| More Options                          | Explore                   |
| Route Design (route_design)           | ExploreWithHoldFix        |
| tcl.pre                               | AggressiveExplore         |
| tcl.post                              | AlternateReplication      |
| -directive                            | AddRetime                 |
| More Options                          | AlternateElowWithRetiming |
| Post-Route Phys Opt Design (phys_opt_ | _d Default                |

#### phys\_opt\_design

Description: Optimize the current placed netlist.

#### Syntax:

| phys_opt_design | [-fanout_opt] [-placement_opt] [-routing_opt] [-rewire]             |
|-----------------|---------------------------------------------------------------------|
|                 | [-critical_cell_opt] [-dsp_register_opt] [-bram_register_opt]       |
|                 | [-bram_enable_opt] [-shift_register_opt] [-hold_fix] [-retime]      |
|                 | [-force_replication_on_nets <args>] [-directive <arg>]</arg></args> |
|                 | [-critical_pin_opt] [-clock_opt] [-quiet] [-verbose]                |

| Usage:<br>Name               | Description                                                                                    |
|------------------------------|------------------------------------------------------------------------------------------------|
| [-fanout_opt]                | Do cell-duplication based optimization on                                                      |
| [-placement_opt]             | high-famout timing critical nets<br>Do placement based optimization on timing<br>critical nets |
| [-routing_opt]               | Do routing based optimization on timing<br>critical nets                                       |
| [-rewire]                    | Do rewiring optimization                                                                       |
| [-critical_cell_opt]         | Do cell-duplication based optimization on<br>timing critical nets                              |
| [-dsp register opt]          | Do DSP register optimization                                                                   |
| [-bram register opt]         | Do BRAM register optimization                                                                  |
| [-bram enable opt]           | Do BRAM enable optimization                                                                    |
| [-shift register opt]        | Do Shift register optimization                                                                 |
| [-hold fix]                  | Attempt to improve slack of high hold                                                          |
|                              | violators                                                                                      |
| [-retime]                    | Do retiming optimization                                                                       |
| [-force replication on nets] | Force replication optimization on nets                                                         |
| [-directive]                 | Mode of behavior (directive) for this                                                          |
|                              | command. Please refer to Arguments section of                                                  |
|                              | this help for values for this option                                                           |
|                              | Default: Default                                                                               |
| [-critical_pin_opt]          | Do pin-swapping based optimization on timing critical nets                                     |
| [-clock_opt]                 | Do clock skew optimization in post-route<br>optimization                                       |
| [-quiet]                     | Ignore command errors                                                                          |
| [-verbose]                   | Suspend message limits during command execution                                                |

## Subproceso route\_design: Ruteo del sistema

#### > Desarrollos basados en proyectos

- Se incluye en la etapa de implementacion

#### > Desarrollos independientes

-Comando Tcl route\_design

#### > Reporte de ruteo

- -Comando Tcl report\_route\_status
- Verifica el ruteo de redes individuales
  - Totalmente ruteadas: lista los recursos de ruteo
  - Listado de Ruteos fallidos

| □ Route Design (route_design)                                                     |                                                               |
|-----------------------------------------------------------------------------------|---------------------------------------------------------------|
| tcl.pre                                                                           |                                                               |
| tcl.post                                                                          |                                                               |
| -directive                                                                        | Default                                                       |
| More Options                                                                      | Explore                                                       |
| More Options<br>■ Post-Route Phys Opt Design (phys_opt_d<br>is_enabled<br>tcl.pre | NoTimingRelaxation<br>MoreGlobalIterations<br>HigherDelayCost |
| tcl.pre<br>tcl.post<br>-directive                                                 | AdvancedSkewModeling<br>RuntimeOptimized<br>Ouick             |
| More Options                                                                      | Default                                                       |

#### route\_design

Description: Route the current design

#### Syntax:

| route_design | [-unroute] [-release_memory] [-nets <args>] [-physical_nets]</args> |
|--------------|---------------------------------------------------------------------|
|              | [-pin <arg>] [-directive <arg>] [-tns_cleanup]</arg></arg>          |
|              | [-no_timing_driven] [-preserve] [-delay] -max_delay <arg></arg>     |
|              | -min_delay <arg> [-timing_summary] [-quiet] [-verbose]</arg>        |

#### Usage:

| Name                | Description                                                      |
|---------------------|------------------------------------------------------------------|
| [-unroute]          | Unroute whole design or the given nets/pins if used              |
| [-release_memory]   | Release Router memory. Not compatible with any other<br>options. |
| [-nets]             | Operate on the given nets.                                       |
| [-physical nets]    | Operate on all physical nets.                                    |
| [-pin]              | Operate on the given pin.                                        |
| [-directive]        | Mode of behavior (directive) for this command. Please            |
|                     | refer to Arguments section of this help for values for           |
|                     | this option.                                                     |
|                     | Default: Default                                                 |
| [-tns_cleanup]      | Do optional TNS clean up.                                        |
| [-no timing driven] | Do not run in timing driven mode.                                |
| [-preserve]         | Preserve existing routing.                                       |
| [-delay]            | Use with -nets or -pin option to route in delay driven           |
|                     | mode.                                                            |
| -max_delay          | Use with -pin option to specify the max_delay                    |
|                     | constraint on the pin.When specified -delay is                   |
|                     | implicit.                                                        |
| -min_delay          | Use with -pin option to specify the max_delay                    |
|                     | constraint on the pin.When specified -delay is                   |
|                     | implicit.                                                        |
| [-timing_summary]   | Enable post-router signoff timing summary.                       |
| [-quiet]            | Ignore command errors                                            |
| [-verbose]          | Suspend message limits during command execution                  |
|                     |                                                                  |

## Características del proceso de Ruteo

#### > Etapas del ruteo

- Ruteo de redes especiales y señales de reloj
- Ruteo comandado por temporizacion
  - Priorizado por tiempos de setup/hold
  - · Intercambio de entradas en las LUTs para mejorar los caminos criticos
  - Corrige dentro de ciertos limites las violaciones a los tiempos de setup/hold violations

#### > Dos modos

- Normal (por defecto): El ruteo comienza con los componentes ubicados y se intenta rutear todas las redes
- Re-Entrante (solo en diseños independientes): se puede rerutear y mantener fijo el ruteo de redes especificas

# Temario

o Proceso de Implementacion

#### • Reportes

- Analisis estático de temporizacion
- Generacion del archivo de configuracion y configuración de la FPGA
- Resumen

## Luego de ejecutarse el proceso de Implementacion:

- Las pestañas de Fuentes (Sources) y Redes (Netlist) no cambian
  - A medida que se selecciona un recurso, se muestra su ubicacion en el dispositivo físico (FPGA)
- Los resultados de temporizacion se puedne ver en el reporte *Timing Summary*
- Al seleccionar cada red, la ubicacion de la lógica y el ruteo se muestra en la vista del dispositivo
  - Esta forma de ver la ubicacion ayuda cuando es necesario reubicar para mejorar el analisis de temporizacion

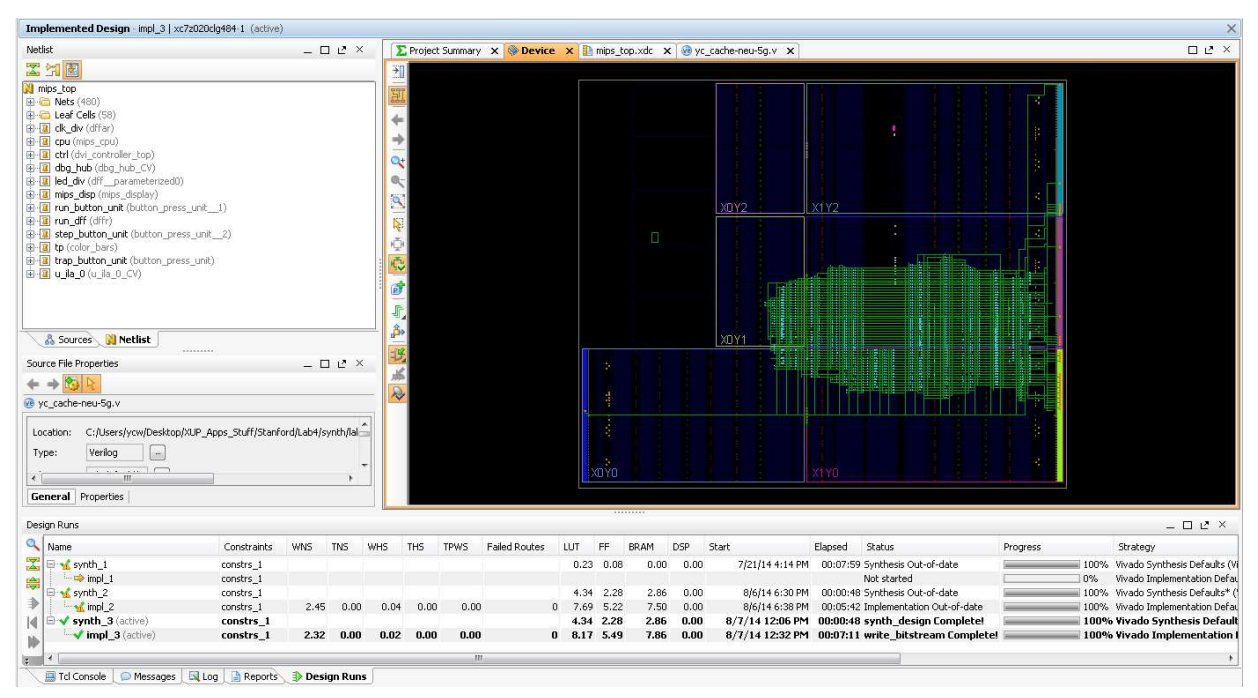

#### Reportes de Implementacion

- En el menu Flow Navigator se muestran los reportes mas usados, mientras que la pestaña Reports contiene otros reportes mas detallados
  - Reporte *Post Optimization DRC*: Enumera los chequeos de DRC en las I/O que fueron exitosos
  - Reporte Post Power Optimization DRC: Enumera los chequeos de DRC de consumo que fueron exitosos
  - Reporte *Place and Route Log*: Describe el proceso de implementacion y los resultados obtenidos
  - Reporte IO: Enumera el pinout final del sistema
  - Reporte *Clock Utilization*: Describe los recursos de reloj utilizados y la utilizacion de recursos en cada dominio de reloj
  - Reporte Utilization: Describe los recursos de la FPGA utilizados en formato texto
  - Reporte *Control Sets*: describe como se agruparon las señales de control

| Name                                    | Modified           | Size     | GUI Report             |
|-----------------------------------------|--------------------|----------|------------------------|
| Synth Design (synth_design)             |                    |          |                        |
| - 🕒 Vivado Synthesis Report             | 7/13/16 2:44 PM    | 17.2 KB  |                        |
| 🖺 Utilization Report                    | 7/13/16 2:44 PM    | 6.5 KB   |                        |
| Design Initialization (init_design)     |                    |          |                        |
| i 🛅 Timing Summary Report               |                    |          |                        |
| G Opt Design (opt_design)               |                    |          |                        |
| Post opt_design DRC Report              | 7/13/16 4:10 PM    | 1.1 KB   |                        |
| 📄 Post opt_design Methodology D         |                    |          |                        |
| I 🖿 Timing Summary Report               |                    |          |                        |
| Power Opt Design (power_opt_design)     |                    |          |                        |
| 🖿 Timing Summary Report                 |                    |          |                        |
| Place Design (place_design)             |                    |          |                        |
| 🖳 🗎 Vivado Implementation Log           | 7/13/16 5:58 PM    | 21.7 KB  |                        |
| Placement Incremental Reus              |                    |          |                        |
| - 📄 IO Report                           | 7/13/16 4:10 PM    | 116.8 KB |                        |
| - 🗋 Utilization Report                  | 7/13/16 4:10 PM    | 7.6 KB   |                        |
| 🗎 Control Sets Report                   | 7/13/16 4:10 PM    | 2.5 KB   |                        |
| - Incremental Reuse Report              |                    |          |                        |
| Timing Summary Report                   |                    |          |                        |
| Post-Place Power Opt Design (post_place | _power_opt_design) |          |                        |
| - M Timing Summary Report               |                    |          |                        |
| Post-Place Phys Opt Design (phys_opt_de | esign)             |          |                        |
| - M Timing Summary Report               |                    |          |                        |
| Route Design (route_design)             |                    |          | 🔺 🔛 Implemented Design |
| Vivado Implementation Log               | 7/13/16 5:58 PM    | 21.7 KB  | - T <mark>x</mark>     |
| WebTalk Report                          | 7/13/16 5:58 PM    | 18.6 KB  | Constraints Wiza       |
| DRC Report                              | 7/13/16 4:10 PM    | 1.1 KB   | A THE TRACT COMM       |
| Methodology DRC Report                  | 10 10 C            |          | Ealt Timing Const      |
| Power Report                            | 7/13/16 4:10 PM    | 7.5 KB   | 🐴 Deport Timing Su     |
| Route Status Report                     | 7/13/16 4:10 PM    | 0.6 KB   |                        |
| Timing Summary Report                   | 7/13/16 4:10 PM    | 7.1 KB   | Report Clock Net       |
| Incremental Reuse Report                |                    |          |                        |
| Clock Utilization Report                | 7/13/16 4:10 PM    | 7.3 KB   | 🗾 🔤 Report Clock Inte  |
| Post-Route Phys Opt Design (post_route  | _phys_opt_design)  |          |                        |
| Post-Route Physical Optimizatio         |                    |          | Report DRC             |
| E: Write Bitstream (write_bitstream)    |                    |          |                        |
| Vivado Implementation Log               | //13/16 5:58 PM    | 21.7 KB  | Report Noise           |
| WebTalk Report                          | 7/13/16 5:58 PM    | 18.6 KB  | A CONTRACTOR OF STATES |

Report Power

### **Reporte Utilization**

- > Presionar dos veces en la pestaña *Reports* para verlo en formato texto
- En el menu Flow Navigator, en la seccion Implementation, Presionar en el reporte Utilization para ver los resultados en formato tabular

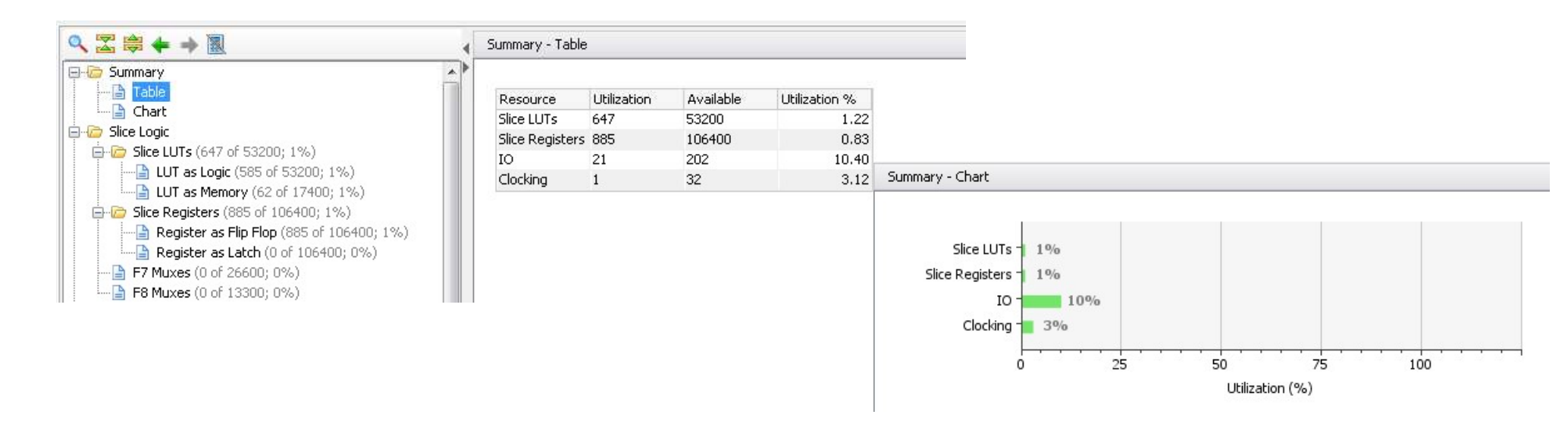

# Reporte I/O

- En este reporte se ve una tabla con el listado de todas las señales, sus propiedades y su ubicacion
  - Es importante verificar la asignacion de pines, ya que las herramientas reubican todos los pines que no tienen señales asignadas. Por ejemplo, si se define un bus de 16 bits en I/O, pero solo se utilizan 12 en el sistema; los 4 no utilizados pueden ser reubicados en lugares fisicos no relacionados con los 12 utilizados.

| roject Summary X    |                               | Report - synth_1 X  | i i keport - impi_i | ۲ <u>ــــــــــــــــــــــــــــــــــــ</u> |
|---------------------|-------------------------------|---------------------|---------------------|-----------------------------------------------|
| C:/CTT-Vivado/sw_le | ed_20142/sw_led_20142.runs/im | npl_1/system_wrappe | r_io_placed.rpt     |                                               |
| 23 +                | +                             |                     |                     |                                               |
| 24   Total Use      | er IO                         |                     |                     |                                               |
| 25+                 | +                             |                     |                     |                                               |
| 26                  | 151                           |                     |                     |                                               |
| 27 +                | +                             |                     |                     |                                               |
| 28                  |                               |                     |                     |                                               |
| 29                  |                               |                     |                     |                                               |
| 30 2. IO Assig      | mments by Package Pin         |                     |                     |                                               |
| 31                  |                               |                     |                     |                                               |
| 32                  |                               |                     |                     |                                               |
| 33 +                |                               | +                   | -+                  |                                               |
| 34   Pin Numbe      | er   Signal Name              | Bank Type           | Pin Name            | Use                                           |
| 35 +                | +                             | ·+                  | -+                  | +                                             |
| 36   A1             | FIXED_IO_mio[1]               |                     | PS_MI01_500         | BIDIR                                         |
| 37   A2             | FIXED_IO_mio[2]               |                     | PS_MI02_500         | BIDIR                                         |
| 38   A3             | FIXED_IO_mio[5]               |                     | PS_MI05_500         | BIDIR                                         |
| 39   A4             | FIXED_IO_mio[6]               |                     | PS_MI06_500         | BIDIR                                         |
| 40   A5             |                               |                     | GND                 | GND                                           |
| 41   A6             | FIXED_IO_mio[13]              |                     | PS_MI013_500        | BIDIR                                         |
| 42   A7             | FIXED_IO_mio[18]              |                     | PS_MI018_501        | BIDIR                                         |
| 43   A8             | FIXED_I0_mio[20]              | 2                   | PS_MI020_501        | BIDIR                                         |
| 44   A9             | FIXED_IO_mio[36]              |                     | PS_MI036_501        | BIDIR                                         |
| 45   A10            |                               |                     | VCCO_MIO1_501       | I VCCO                                        |
| 46   All            | FIXED_I0_mio[30]              |                     | PS_MI030_501        | BIDIR                                         |
| 47   A12            | FIXED_I0_mio[28]              | L.                  | PS_MI028_501        | BIDIR                                         |
| 48   A13            | FIXED_I0_mio[26]              |                     | PS_MI026_501        | BIDIR                                         |
| 49   A14            | FIXED_I0_mio[22]              |                     | PS_MI022_501        | BIDIR                                         |

# **Reporte Clock Utilization**

- Este reporte describe los recursos de reloj utilizados en el sistema
  - Listado de BUFG, BUFH,
     BUFHCE, MMCM, y un analisis por dominio de reloj

| 10                                                                         | sw_ieu_201               | -72/5W_IBU_2014                                                                                                    | aruns/impi_t/sys             | rem_widther_conv_onisation_bigreo.thr |
|----------------------------------------------------------------------------|--------------------------|----------------------------------------------------------------------------------------------------|------------------------------|---------------------------------------|
| 10                                                                         |                          |                                                                                                    |                              |                                       |
| 11 Clock U                                                                 | tilizati                 | on Report                                                                                                    |                              |                                       |
| 12                                                                         |                          |                                                                                                    |                              |                                       |
| 13 Table o                                                                 | £ Conten                 | ts                                                                                                    |                              |                                       |
| 14                                                                         |                          | 1997 - Carlon Carlon (Carlon Carlon (Carlon (C | 200.000                      |                                       |
| 151. Clock                                                                 | & Primit                 | ive Utilizat                                                                                                    | ion                          |                                       |
| 162. Deta                                                                  | ils of G                 | lobal Clocks                                                                                                    |                              |                                       |
| 173. Deta                                                                  | lis of R                 | egional Cloc                                                                                                    | KS<br>                       |                                       |
| 18 4. Deta                                                                 | lis of M                 | ulti-Regiona                                                                                                    | 1 Clocks                     |                                       |
| 195. Deta                                                                  | 113 OF I                 | /U UIOCKS                                                                                                    |                              |                                       |
| 206. Deta                                                                  | 113 OT L<br>5 Demi-      | ocal Liocks                                                                                                    |                              |                                       |
| 21 /. U10C                                                                 | Kegion                   | s : key Reso                                                                                                    | urce utiliza                 | ition                                 |
| 22 8. Net 1                                                                | <i>wise</i> res          | ources used                                                                                                    | in clock reg<br>in clock reg | rion XUVI                             |
| 23.9. Met                                                                  | Wise Les                 | ources used                                                                                                    | in clock reg                 | JION AITI                             |
| 2511 Net                                                                   | wise re                  | sources used                                                                                                    | in clock re                  | gion X1V2                             |
| 25 II. NCC<br>26                                                           | WISC IC                  | Sources used                                                                                                    | III CIOCK IE                 |                                       |
| 27 1 Cloci                                                                 | k Primit                 | ive Utilizat                                                                                                    | ion                          |                                       |
| 28                                                                         |                          |                                                                                                    |                              |                                       |
| 29                                                                         |                          |                                                                                                    |                              |                                       |
| 30 +                                                                       | -+                       | +                                                                                                    | +                            | +                                     |
| 31   Type                                                                  | Used                     | Available                                                                                                    | Num Fixed                    |                                       |
| 22.1                                                                       | -+                       | +                                                                                                    | +                            | +                                     |
| 32 +                                                                       | 1                        | I 32                                                                                                    | 1 0                          | l l                                   |
| 33   BUFG                                                                  | 1 0                      | 72                                                                                                    | I 0                          | 1                                     |
| 33   BUFG<br>34   BUFH                                                     |                          | 1 16                                                                                                    | 1 0                          | 1                                     |
| 33   BUFG<br>34   BUFH<br>35   BUFIO                                       | 1 0                      |                                                                                                    |                              |                                       |
| 33   BUFG<br>34   BUFH<br>35   BUFIO<br>36   MMCM                          | I 0<br>I 0               | 4                                                                                                    | 1 0                          |                                       |
| 32 +<br>33   BUFG<br>34   BUFH<br>35   BUFIO<br>36   MMCM<br>37   PLL      | 0<br>  0<br>  0          | I 4<br>I 4                                                                                                    | I 0<br>I 0                   | 1                                     |
| 33   BUFG<br>34   BUFH<br>35   BUFIO<br>36   MMCM<br>37   PLL<br>38   BUFR | I 0<br>I 0<br>I 0<br>I 0 | 4<br>  4<br>  16                                                                                                    | I 0<br>I 0<br>I 0            | 1<br>1<br>1                           |

### **Reporte Control Sets**

- Este reporte describe los grupos de señales de control en el sistema (idealmente deberia ser los menos posibles)
- El numero de grupos describe como se agrupan las señales de control
  - Esto determina la habilidad de las herramientas de lograr una alta utilizacion del dispositivo fisico
  - El numero de señales de control esta determinado por la inferencia de señales de set/reset y habilitacion de reloj
  - El numero de señales de control se puede reducir si estas se comparten en el sistema

| C:/xup/fpga_flow/2016_                                          | 2_ZYNQ_labs/zed/lab4/lab4.runs/im                                                                              | pl_1/wave_gen_top_control_sets_p                            | laced.rpt                         |              |
|-----------------------------------------------------------------|----------------------------------------------------------------------------------------------------|-------------------------------------------------------------|-----------------------------------|--------------|
| 4   Date<br>5   Host<br>6   Command<br>7   Design<br>8   Device | : Wed Jul 20 09:36:14 20<br>: XSJNPURUSH030 running<br>: report_control_sets -v<br>: wave_gen_top<br>: xc7z020 | 16<br>64-bit Service Pack 1 (b<br>erbose -file wave_gen_top | uild 7601)<br>_control_sets_place | ed.rpt       |
| 9                                                               |                                                                                                    |                                                             |                                   |              |
| 11 Control Set Inf                                              | ormation                                                                                                    |                                                             |                                   |              |
| 12                                                              | STRADION                                                                                                    |                                                             |                                   |              |
| 13 Table of Conter                                              | ita                                                                                                    |                                                             |                                   |              |
| 14                                                              |                                                                                                    |                                                             |                                   |              |
| 151. Summary                                                    |                                                                                                    |                                                             |                                   |              |
| 16 2. Flip-Flop Di                                              | stribution                                                                                                    |                                                             |                                   |              |
| 17 3. Detailed Cor                                              | trol Set Information                                                                                           |                                                             |                                   |              |
| 18                                                              |                                                                                                    |                                                             |                                   |              |
| 191. Summary                                                    |                                                                                                    |                                                             |                                   |              |
| 20                                                              |                                                                                                    |                                                             |                                   |              |
| 21                                                              |                                                                                                    |                                                             |                                   |              |
| 22 +                                                            |                                                                                                    | +                                                           | +                                 |              |
| 23                                                              | Status                                                                                                    | I Cou                                                       | nt                                |              |
| 24 +                                                            |                                                                                                    | +                                                           | +                                 |              |
| 25   Number of uni                                              | que control sets                                                                                               | I. I.                                                       | 43                                |              |
| 26   Unused regist                                              | er locations in slices c                                                                                       | ontaining registers   1                                     | 30                                |              |
| 27 +                                                            |                                                                                                    | +                                                           | +                                 |              |
| 28                                                              |                                                                                                    |                                                             |                                   |              |
| 29                                                              |                                                                                                    |                                                             |                                   |              |
| 30 2. Flip-Flop Di                                              | stribution                                                                                                    |                                                             |                                   |              |
| 31                                                              |                                                                                                    |                                                             |                                   |              |
| 33 4                                                            |                                                                                                    |                                                             |                                   |              |
| 34   Clock Enable                                               | Sunchronous Set/Reset                                                                                          | Asynchronous Set/Reset                                      | Total Registers                   | Total Slices |
| 35 +                                                            |                                                                                                    | +                                                           | +                                 |              |
| 36   No                                                         | L No                                                                                                    | No.                                                         | 27                                | 17           |
| 37   No                                                         | I No                                                                                                    | l Yes                                                       | 1 107                             | . 32         |
| 38   No                                                         | Yes                                                                                                    | I No                                                        | 134                               | 47           |
| 39   Yes                                                        | No                                                                                                    | No                                                          | 43                                | 11           |
| 40   Yes                                                        | No                                                                                                    | Yes                                                         | 1 50                              | 10           |
| 41   Yes                                                        | Yes                                                                                                    | No                                                          | 229                               | 64           |
| 42 +                                                            | +                                                                                                    | +                                                           | +                                 | +            |

Reporte power\_opt:

> Se puede invocar con el comando Tcl report\_power\_opt

 Se puede ejecutar antes y despues de la optimizacion de consumo, para analizar las mejoras obtenidas en el sistema

| onsole                                                                                                    |                                                     |                    |               |          | ? _ & 2 |
|----------------------------------------------------------------------------------------------------|-----------------------------------------------------|--------------------|---------------|----------|---------|
| ± ♦    © 10                                                                                                    | Ô                                                   |                    |               |          |         |
| report_power_opt<br>INFO: [Pwropt 34-45] Repo:<br>Copyright 1986-2018 Xilin:                                                                                                    | ting existing clock ena<br>;, Inc. All Rights Reser | ables.<br>rved.    |               |          |         |
| Tool Version : Viva                                                                                                    | o v.2018.1 (win64) Buil                             | Ld 2188600 Wed Apr | 4 18:40:38    | MDT 2018 |         |
| Date : Sat 4                                                                                                    | pr 28 12:13:41 2018                                 |                    |               |          |         |
| Host : Lapte                                                                                                    | p running 64-bit major                              | release (build 9)  | 200)          |          |         |
| Command : repor                                                                                                    | t power opt                                         |                    |               |          |         |
| Design : labl                                                                                                    |                                                     |                    |               |          |         |
| Device : xc7z                                                                                                    | 10clg400-1                                          |                    |               |          |         |
| Design State : Route                                                                                                    | d                                                   |                    |               |          |         |
| Grade : comm                                                                                                    | rcial                                               |                    |               |          |         |
| Process : typic                                                                                                    | al                                                  |                    |               |          |         |
| Characterization : Produ                                                                                                    | ction                                               |                    |               |          |         |
| Power optimization report                                                                                                    |                                                     |                    |               |          |         |
| Power optimization report<br>Table of Contents<br>                                                                                                    | n                                                   |                    |               |          |         |
| Power optimization report<br>Table of Contents<br>                                                                                                    | n                                                   |                    |               |          |         |
| Power optimization report<br>Table of Contents<br>1. Summary<br>2. Recommendations<br>3. Hierarchical Information<br>3.1 BRAM<br>3.2 SRLs<br>3.3 SILOR Registers<br>3.4 XHU URAMS<br>1. Summary<br> | n<br>, total i USER GATED                           | + TOOL GATED   % ( | SATED (Total) | +<br>    |         |

# Temario

- Proceso de Implementacion
- Reportes
- Analisis estático de temporizacion
- Generacion del archivo de configuracion y configuración de la FPGA
- Resumen

# Analisis estático de temporizacion (Static Timing Analysis – STA)

- > Un sistema es basicamente un conjunto de bloques lógicos interconectados
- > La funcionalidad del sistema esta definida en el codigo fuente RTL
  - Esta funcionalidad se verifica mediante simulacion y archivos de prueba
- El desempeño del sistema esta determinado por los retardos en los bloques lógicos
  - Esto se verifica mediante un analisis estático de temporizacion (STA)
- > En un analisis STA la funcionalidad de los bloques lógicos no es importante
  - Solo es importante el desempeño de cada componente
  - De esta manera, solo es necesario clasificar los bloques lógicos en combinatorios o secuenciales

### Retardo de los componentes

#### > Cada componente tiene un retardo asociado

- Una LUT tiene un retardo de propagacion desde la entrada a la salida
- El ruteo tiene un retardo de propagacion desde el amplificador (buffer/driver) hasta el/los receptores
- Un flip-flop necesita que los datos esten estables un cierto tiempo antes y despues del momento en que se almacenan

#### > Estos retardos dependen de distintos factores

- Algunos dependen del dispositivo (FPGA) y de la implementacion del sistema
  - Las caracteristicas físicas del componente (como y con que esta construido)
  - La ubicacion del componente (su ubicacion absoluta y relativa a otros componentes)
- Otras caracteristicas estan determinadas por factores ambientales (PVT)
  - Las variaciones propias del proceso de fabricacion del dispositivo (P)
  - La tension de alimentacion aplicada (V)
  - La temperatura del componente (T)

### Retardos

#### Los retardos de componentes y ruteo son provistos por el fabricante de la FPGA, mediante caracterizacion de la implementacion fisica de los dispositivos

- La temporizacion se calcula sobre todo el rango de operacion del dispositivo

- Los retardos debidos al proceso de fabricacion (P) estan dentro de un intervalo
  - Cada modelo tiene distintos intervalos(speed grades: -1, -2, -3, etc)
- Los retardos debidos a la alimentacion (V) se calculan dentro del maximo y el minimo que admite el dispositivo
  - Dentro de un mismo modelo puede haber distintos rangos de alimentacion (p.ej. -1 y -1L)
- El retardo debido a la temperatura (T) tambien se calcula dentro del maximo y minimo que admite el dispositivo
  - Un mismo modelo puede tener un rango Comercial (0° a 85°) o Industrial (-40° a 100°)
- Estos rangos de retardo (PVT) se utilizan por las herramientas para el analisis STA

# Aplicacion del analisis STA

- Los procesos de implementacion del sistema son comandados por los requisitos de temporizacion
  - Sintesis (Synthesis) para la construccion de la netlist
  - Ubicacion (Placer) para la ubicacion fisica de los componentes
  - Ruteo (Router) para la interconexion de los componentes
- El analisis STA se utiliza antes y despues de cada proceso para obtener reportes de la temporizacion del sistema a medida que el mismo es implementado
- De esta manera, el analisis STA determina si el sistema cumple los requerimientos de temporizacion establecidos

# Reporte report\_timing\_summary:

El reporte de temporizacion se genera en el menu *Flow Navigator* luego de realizar el proceso de implementacion

X

🚴 Report Timing Summary

| Timing - Timing Summary - timing_1                                                                                                    | <ul> <li>Implemented Design</li> <li>Constraints Wizard</li> <li>Edit Timing Constraints</li> <li>Report Timing Summary</li> <li>Report Clock Networks</li> </ul>                                                                                                    | Generate a timing summary to understand if the design met timing.  Results name: timing_1  Options Advanced Timer Settings  Report Path delay type: min_max  Report delay type: min_max Report detasheet                                                        |
|----------------------------------------------------------------------------------------------------|----------------------------------------------------------------------------------------------------|----------------------------------------------------------------------------------------------------|
| Image: Second state of the second state of the second s | Design Timing Summary         Setup         Worst Negative Slack (WNS):       4.059 ns         Total Negative Slack (TNS):       0.000 ns         Number of Failing Endpoints:       0         Total Number of Endpoints:       1814         Humber of Endpoints:       1814         Humber of Endpoints:       1814         Humber of Endpoints:       1814         Humber of Endpoints:       1814 | Path Limits         Maximum number of paths per clock or path group:         10 *         Maximum number of worst paths per endpoint:         1*         Path Display         Display paths with slack less than:         Image: Significant digits:         3* |
| Timing Summary - timing_1 ×                                                                                                    | ■ Reports Design Runs Ö Timing Utilization                                                                                                    | Open in a new tab     Open in Timing Analysis layout     OK Cancel                                                                                                    |

# **Reporte Timing Summary**

#### > Este reporte muestra los resultados de temporizacion para Setup, Hold, y Pulse Width

- Setup
  - Worst Negative Slack (WNS): El peor retardo en cada camino de señal, se utiliza para el calculo del maximo retardo. Puede ser positivo o negativo. Si es positivo significa que se cumplen los requisitos de temporizacion aun para el camino de mayor retardo. Si es negativo, significa que hay caminos de señal cuyo retardo es mayor que el requerido.
  - Total Negative Slack (TNS): La suma de todos los WNS negativos asociados a un punto del circuito (endpoint)
  - Number of Failing Endpoints: La cantidad de puntos del circuito que no cumplen los requerimientos de termporizacion
- $-\operatorname{Hold}$ 
  - Worst Hold Slack (WHS): El peor retardo de estabilizacion para cada camino de señal, se utiliza para calcular el retardo minimo del sistema
- Pulse Width
  - Worst Pulse Width Slack (WPWS): Es el peor retardo del sistema, calculado con los valores de Setup y Hold

# Reporte Timing Summary en formato de tabla

#### > La tabla Timing Summary muestra:

- General Information: nombre del proyecto, dispositivo, encapsulado, speed grade etc.
- Timer Settings: configuracion de la herramienta de analisis de temporizacion
- Design Timing Summary: resumen de todos los reportes de temporizacion
- Clock Summary: informacion resumida del reporte report\_clocks
- Check Timing: informacion sobre restricciones de temporizacion que no se cumplen y/o caminos de señal que deben revisarse
- Intra-Clock Paths: informacion de los valores de worst slack para caminos de señal que tienen el mismo reloj
- Inter-Clock Paths: informacion de los valores de worst slack para caminos de señal que tienen distintos relojes
- Other Path Groups: muestra los caminos de señal que no estan en los otros reportes
- User Ignored Paths: caminos de señal que no fueron tenidos en cuenta para el analisis de temporizacion
- Unconstrained Paths: caminos de señal que no tienen restricciones asociadas

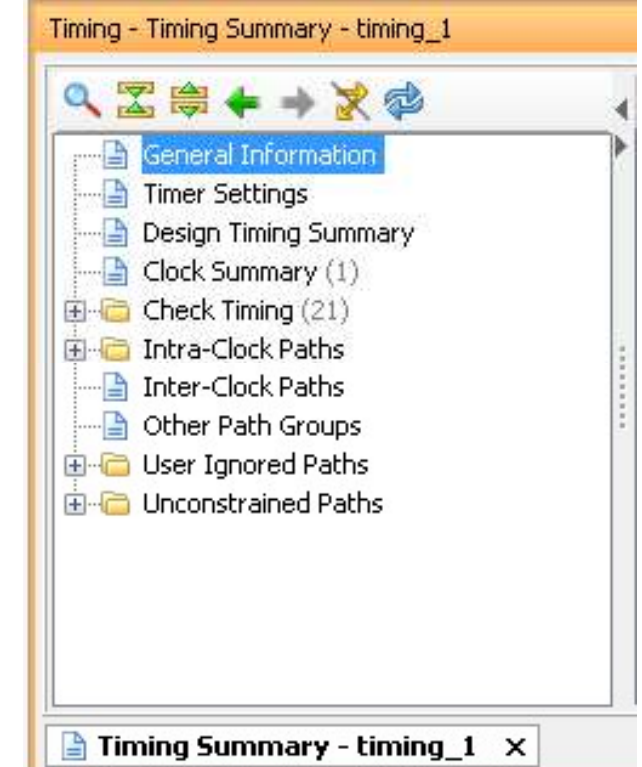

## Caminos de señal utilizados para el analisis STA

- Un camino de señal es un camino que:
  - Comienza en un elemento sincronizado
  - Se propaga a traves de elementos combinacionales y las redes que los interconectan
  - Finaliza en un elmento sincronizado
- Los elementos sincronizados son los flip-flops, block RAMs, bloque DSP, etc
- Los elementos combinacionales son las LUTs, los MUXes, carry chains, etc.

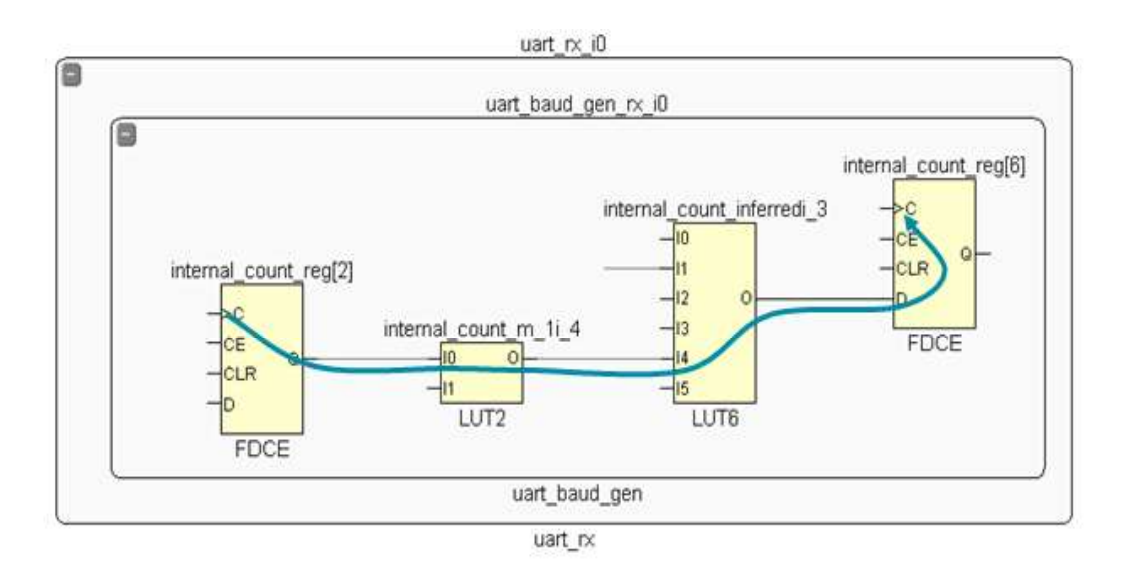

### Verificacion del tiempo de Setup

- Verifica que un cambio en un elemento sincronizado tiene tiempo de propagarse hasta los otros elementos sincronizados antes del siguiente cambio de reloj
  - Este tiempo se verifica desde el flanco ascendente de la señal de reloj hasta el siguiente flanco ascendente
  - Se verifica para cada camino de señal

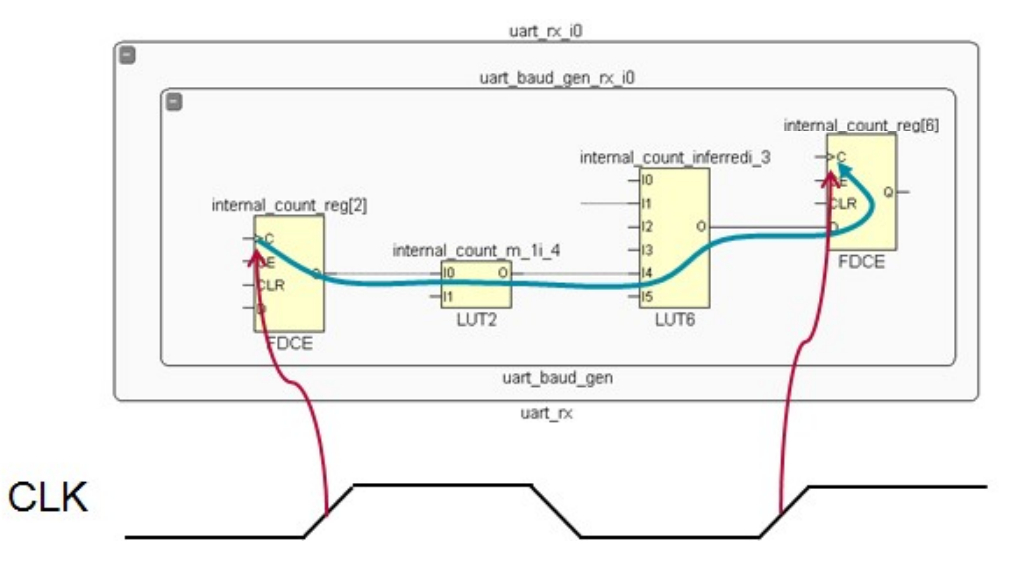

### Verificacion del tiempo de Hold

- Verifica que un cambio en un elemento sincronizado causado por un cambio de reloj no se propague al siguiente elemento sincronizado antes de que el mismo cambio de reloj llegue al siguiente elemento sincronizado
  - Usualmente se calcula del flanco ascendente del reloj al siguiente flanco ascendente
  - Se verifica para todos los caminos de señal
- El menor retardo se usa para Source Clock y Data Path Delay, y el mayor retardo se usa para Destination Clock Delay

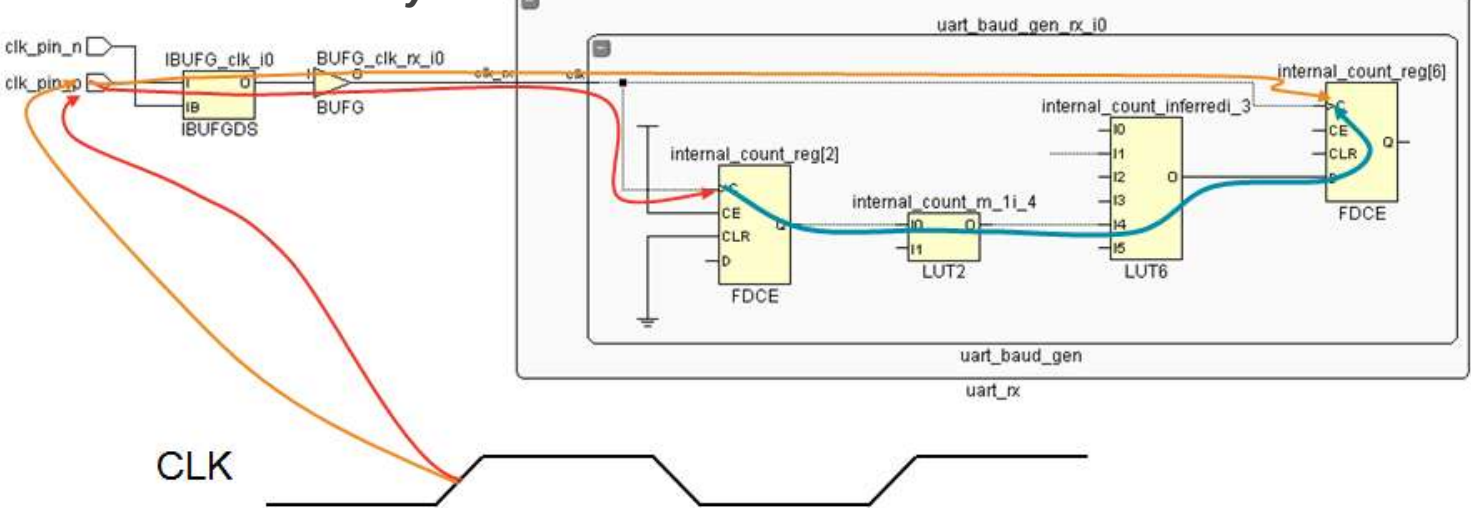

### Estructura del reporte Timing Report

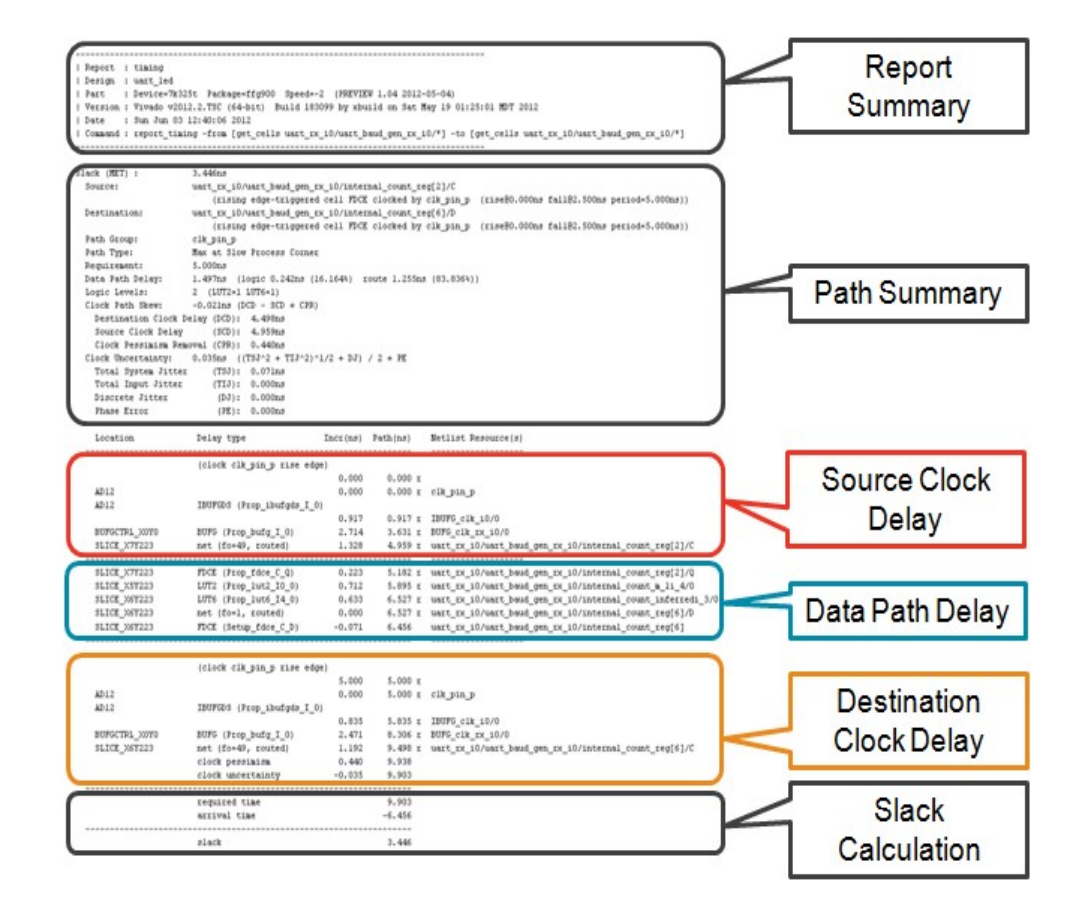

# Secciones del Reporte

#### > Report summary

> Clock summary

| 10 | Copyright 1986 | -2016 Xilinx, Inc. All Rights Reserved.                                                              |
|----|----------------|----------------------------------------------------------------------------------------------------|
| 3  | Tool Version   | : Vivado v.2016.2 (win64) Build 1577090 Thu Jun 2 16:32:40 MDT 2016                                  |
| 4  | Date           | : Wed Jul 20 09:36:50 2016                                                                           |
| 5  | Host           | : XSJNFURUSH030 running 64-bit Service Pack 1 (build 7601)                                           |
| 6  | Command        | : report_timing_summary -warn_on_violation -max_paths 10 -file wave_gen_top_timing_summary_routed.rp |
| 71 | Design         | : wave_gen_top                                                                                       |
| 8  | Device         | : 7z020-clg484                                                                                       |
| 9  | Speed File     | : -1 PRODUCTION 1.11 2014-09-11                                                                      |

#### > Design timing summary

| 121   | Design Tim: | ing Summary |                       |                     |         |         |
|-------|-------------|-------------|-----------------------|---------------------|---------|---------|
| 123 - |             |             |                       |                     |         |         |
| 124   | WNS(ns)     | TNS(ns)     | TNS Failing Endpoints | TNS Total Endpoints | WHS(ns) | THS(ns) |
| 126   |             |             |                       |                     |         |         |
| 127   | 0.810       | 0.000       | 0                     | 105                 | 0.175   | 0.000   |
| 128   |             |             |                       |                     |         |         |
| 129   |             |             |                       |                     |         |         |

\_\_\_\_

\_\_\_\_

120 -----

130 All user specified timing constraints are met.

| 134   Clock | Summary       |            |                 |
|-------------|---------------|------------|-----------------|
| 135         |               |            |                 |
| 136         |               |            |                 |
| 137         |               |            |                 |
| 138 Clock   | Waveform(ns)  | Period(ns) | Frequency (MHz) |
| 139         |               |            |                 |
| 140 clk_pin | {0.000 5.000} | 10.000     | 100.000         |
| 141         |               |            |                 |

# Secciones del Reporte

#### > Intra clock table

#### > Maximum delay path

| 143               |          |          |                       |                     |         |
|-------------------|----------|----------|-----------------------|---------------------|---------|
| 144   Intra Clock | k Table  |          |                       |                     |         |
| 145               |          |          |                       |                     |         |
| 146               |          |          |                       |                     |         |
| 147               |          |          |                       |                     |         |
| 148 Clock         | WNS (ns) | TNS (ns) | TNS Failing Endpoints | TNS Total Endpoints | WHS(ns) |
| 149               |          |          |                       |                     |         |
| 150 clk_pin       | 0.810    | 0.000    | 0                     | 105                 | 0.175   |
| 151               |          |          |                       |                     |         |

| 187 188 - | Max Delay Paths      |             |                 |            |             |           |                                |                |
|-----------|----------------------|-------------|-----------------|------------|-------------|-----------|--------------------------------|----------------|
| 189 5     | Slack (MET) :        | 0.810ns     | (required time  | - arrival  | time)       |           |                                |                |
| 190       | Source:              | led_ctl_i   | 0/led_o_reg[0]/ | С          |             |           |                                |                |
| 191       |                      | (rising     | edge-triggered  | cell FDRE  | clocked by  | clk_pin   | {rise@0.000ns fall@5.000ns per | iod=10.000ns}) |
| 192       | Destination:         | led_pins[   | 0]              |            |             |           |                                |                |
| 193       |                      | (output     | port clocked b  | y clk_pin  | {rise@0.00  | Ons fall@ | 5.000ns period=10.000ns})      |                |
| 194       | Path Group:          | clk_pin     |                 |            |             |           |                                |                |
| 195       | Path Type:           | Max at Sl   | ow Process Corn | er         |             |           |                                |                |
| 196       | Requirement:         | 10.000ns    | (clk_pin rise@  | 10.000ns - | clk_pin ri: | se@0.000n | 3)                             |                |
| 197       | Data Path Delay:     | 3.442ns     | (logic 3.441ns  | (99.971%)  | route 0.00  | lns (0.02 | 9%))                           |                |
| 198       | Logic Levels:        | 1 (OBUF=    | 1)              |            |             |           |                                |                |
| 199       | Output Delay:        | 0.000ns     |                 |            |             |           |                                |                |
| 200       | Clock Path Skew:     | -5.713ns    | (DCD - SCD + CP | R)         |             |           |                                |                |
| 201       | Destination Clock De | alay (DCD): | 0.000ns = (     | 10.000 - 1 | .0.000 )    |           |                                |                |
| 202       | Source Clock Delay   | (SCD) :     | 5.713ns         |            |             |           |                                |                |
| 203       | Clock Pessimism Remo | val (CPR):  | 0.000ns         |            |             |           |                                |                |
| 204       | Clock Uncertainty:   | 0.035ns     | ((TSJ^2 + TIJ^2 | )^1/2 + DJ | ) / 2 + PE  |           |                                |                |
| 205       | Total System Jitter  | (TSJ) :     | 0.071ns         |            |             |           |                                |                |
| 206       | Total Input Jitter   | (TIJ):      | 0.000ns         |            |             |           |                                |                |
| 207       | Discrete Jitter      | (DJ):       | 0.000ns         |            |             |           |                                |                |
| 208       | Phase Error          | (PE) :      | 0.000ns         |            |             |           |                                |                |
| 209       |                      |             |                 |            |             |           |                                |                |
| 210       | Location             | Delay type  |                 | Incr (ns)  | Path (ns)   | Netlist   | Resource(s)                    |                |
| 211       |                      |             |                 |            |             |           |                                |                |
| 212       |                      | (clock clk  | pin rise edge)  | 0.000      | 0.000 r     |           |                                |                |
| 213       | R4                   |             |                 | 0.000      | 0.000 r     | clk_pin   | (IN)                           |                |
| 214       |                      | net (fo=0)  |                 | 0.000      | 0.000       | clk_pin   |                                |                |
| 215       | R4                   | IBUF (Prop  | ibuf_I_0)       | 1.475      | 1.475 r     | clk_pin   | _IBUF_inst/0                   |                |
| 216       |                      | net (fo=1,  | routed)         | 2.114      | 3.589       | clk pin   | IBUF                           |                |

# Secciones del Reporte

#### > Delay path

| 210 | Location      | Delay type                | Incr (ns) | Path(ns) | Netlist Resource(s)                  |
|-----|---------------|---------------------------|-----------|----------|--------------------------------------|
| 211 |               |                           |           |          |                                      |
| 212 |               | (clock clk_pin rise edge) | 0.000     | 0.000 r  |                                      |
| 213 | R4            |                           | 0.000     | 0.000 r  | clk_pin (IN)                         |
| 214 |               | net (fo=0)                | 0.000     | 0.000    | clk_pin                              |
| 215 | R4            | IBUF (Prop_ibuf_I_O)      | 1.475     | 1.475 r  | clk_pin_IBUF_inst/0                  |
| 216 |               | net (fo=1, routed)        | 2.114     | 3.589    | clk_pin_IBUF                         |
| 217 | BUFGCTRL_X0Y0 | BUFG (Prop_bufg_I_0)      | 0.096     | 3.685 r  | clk_pin_IBUF_BUFG_inst/0             |
| 218 |               | net (fo=48, routed)       | 2.029     | 5.713    | led_ctl_i0/CLK                       |
| 219 | OLOGIC_X0Y90  | FDRE                      |           | r        | <pre>led_ctl_i0/led_o_reg[0]/C</pre> |
| 220 | OLOGIC_X0Y90  | FDRE (Prop_fdre_C_Q)      | 0.472     | 6.185 r  | led_ctl_i0/led_o_reg[0]/Q            |
| 222 |               | net (fo=1, routed)        | 0.001     | 6.186    | led_pins_OBUF[0]                     |
| 223 | Y13           | OBUF (Prop_obuf_I_O)      | 2.969     | 9.155 r  | led_pins_OBUF[0]_inst/0              |
| 224 |               | net (fo=0)                | 0.000     | 9.155    | <pre>led_pins[0]</pre>               |
| 225 | ¥13           |                           |           | r        | <pre>led_pins[0] (OUT)</pre>         |
| 226 |               |                           |           |          |                                      |
| 228 |               | (clock clk pin rise edge) | 10.000    | 10.000 r |                                      |
| 229 |               | clock pessimism           | 0.000     | 10.000   |                                      |
| 230 |               | clock uncertainty         | -0.035    | 9,965    |                                      |
| 231 |               | output delay              | -0.000    | 9,965    |                                      |
| 232 |               |                           |           |          |                                      |
| 233 |               | required time             |           | 9.965    |                                      |
| 234 |               | arrival time              |           | -9.155   |                                      |
| 235 |               |                           |           |          |                                      |
| 236 |               | slack                     |           | 0.810    |                                      |

# Temario

- Proceso de Implementacion
- Reportes
- Analisis estático de temporizacion
- Generacion del archivo de configuracion y configuración de la FPGA
- Resumen

# Generacion del archivo de configuracion (Bitstream)

- Genera el archivo de configuracion para el dispositivo seleccionado para el proyecto actual
- > Se ejecuta sobre un sistema implementado
- > Se ejecuta nuevamente el proceso de implementacion si hubo modificaciones
- > Desarrollo basado en proyectos o desarrollos independientes
  - IDE: Menu Generate bitstream
  - -Comando Tcl: launch\_runs impl\_1 -to\_step write\_bitstream

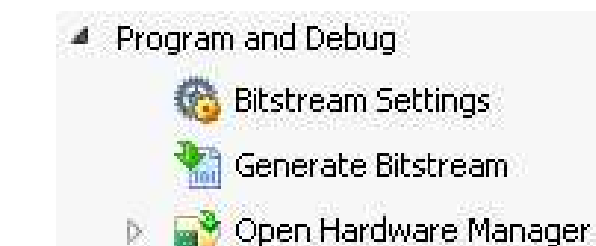

# Configuracion del proceso de generacion del archivo de configuracion

- > Por defecto se usa el formato binario
- -raw\_bitfile: el archivo de configuracion se genera en formato ascii y extension (.rbt).
- -mask\_file: Generacion de un archivo de mascara para verificacion de un archivo de configuracion cargado
- -no\_binary\_bitfile: No crea el archivo de configuracion (.bit)
  - Se usa esta opcion para generar un archivo de configuracion ASCII o un archivo de mascara sin generar el archivo de configuracion binario
- -bin\_file: Crea un archivo de configuracion binario (.bin) solo con la informacion de configuracion
- Iogic\_location\_file: Genera un archivo de extension (.II) con la ubicacion de las LUTs, BRAM, flip-flops, latches, I/O block, entradas y salidas

| Write Bitstream (write_bitstream) | 6 |  |
|-----------------------------------|---|--|
| tcl.pre                           |   |  |
| tcl.post                          |   |  |
| -raw_bitfile                      |   |  |
| -mask_file                        |   |  |
| -no_binary_bitfile                |   |  |
| -bin_file                         |   |  |
| -readback_file                    |   |  |
| -logic_location_file              |   |  |
| -verbose                          |   |  |
| More Options                      |   |  |

# Administrador de Hardware (Hardware Manager)

- Los pasos para conectarse al hardware y configurar la FPGA son:
  - Abrir el administrador de hardware
  - Abrir un dispositivo de hardware, administrado por un servidor de hardware. Esto puede ser en forma local o remota
  - Asociar el archivo de configuracion al dispositivo FPGA
  - Configurar el dispositivo.
  - Opcionalmente, abrir la vista *hardware analyzer* para depuracion

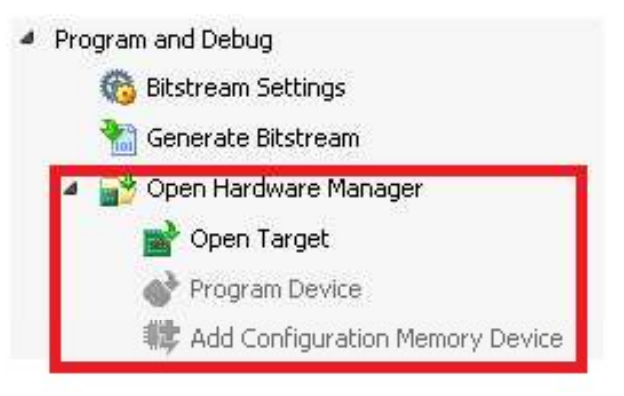

# Temario

- Proceso de Implementacion
- Reportes
- Analisis estático de temporizacion
- Generacion del archivo de configuracion y configuración de la FPGA
- Resumen

#### Resumen

- La implementacion utiliza los subprocesos opt\_design, power\_opt, place\_design, phys\_opt\_design, y route\_design
- Hay distintos tipos de reportes que permiten analizar el sistema que se esta implementando
- Los caminos de señal utilizados en el analisis STA comienzan en un elemento sincronizado y terminan en otro elemento sincronizado
- Los caminos de señal se analizan para verificar los tiempos de setup y hold. Este analisis incluye la verificacion de los tiempos de propagacion de la señal de reloj
- El reporte report\_timing\_summary se utiliza para verificar el cumplimiento de las restricciones de temporizacion del sistema implementado
- El reporte report\_timing se usa para un analisis detallado de la temporizacion luego de los procesos de sintesis y de implementacion